# HRMIS Training Manual

ADDENDUM V 1.4

MCSAR HRMIS UNIT AUGUST 31, 2018

# **Document Control**

| Date           | Author     | Version | Change Reference |
|----------------|------------|---------|------------------|
| 07 March 2018  | HRMIS UNIT | 1.0     | Creation         |
| 10 March 2018  | HRMIS UNIT | 1.1     | Update           |
| 13 March 2018  | HRMIS UNIT | 1.2     | Review           |
| 21 August 2018 | HRMIS UNIT | 1.3     | Update           |
| 29 August 2018 | HRMIS UNIT | 1.4     | Review           |

# Section 3.3.2, Page 35

Change Address

| Address: 01-  | JAN-2016                                                                                                  | <b></b> × |
|---------------|----------------------------------------------------------------------------------------------------|-----------|
| Country       | Mauritius                                                                                                 |           |
| Address       | Royal Road.CurepipeMauritius                                                                              |           |
|               | Details                                                                                                   |           |
|               | Type Primary Home Address 🚥 🗹 Primary                                                                     |           |
|               | Date From 01-JAN-2016 Date To                                                                             |           |
|               |                                                                                                    |           |
|               |                                                                                                    |           |
|               |                                                                                                    |           |
| Address: 23-1 | MAR-2018                                                                                                  |           |
| Country       | Mauritius                                                                                                 |           |
| Address       | Royal Road.CurepipeMauritius                                                                              |           |
|               |                                                                                                    |           |
|               | Details                                                                                                   |           |
|               | Details<br>Type Primary Home Address ☑ Primary                                                            |           |
|               | Details       Type     Primary Home Address       Date From     01-JAN-2016       Date To     22-MAR-2018 |           |
|               | Details       Type     Primary Home Address       Date From     01-JAN-2016       Date To     22-MAR-2018 |           |
|               | Details       Type     Primary Home Address       Date From     01-JAN-2016       Date To     22-MAR-2018 |           |

- 1. Set effective date to date of change of address (Example: 23 Mar 2018 in our scenario)
- In "Date To" field, input the end date one day before the change of address (22 Mar 2018)
- 3. Click on 'New' icon or arrow down (keyboard) to fill in the new address in the blank form
- 4. Save

| Address: 23-1      | MAR-2018                                                                                          | 🗖 🗖 🖉 |
|--------------------|---------------------------------------------------------------------------------------------------|-------|
| Country<br>Address | Mauritius                                                                                         |       |
|                    | Details<br>Type Primary<br>Date From 23-MAR-2018 Date To [ ]                                      | _     |
| Address: 23-1      | MAR-2018                                                                                          |       |
| Country            | Mauritius                                                                                         |       |
| Address            | Avenue lumiere.TamarinMauritius                                                                   |       |
|                    | Details       Type     Primary Home Address       Date From     23-MAR-2018       Date To     [ ] |       |

# Section 3.6.9.10, Page 57

HPC/ALLOWANCE BY EMPLOYEE

| 🔁 Extra Person Inform | ation        |   |            |        |       | ×    |
|-----------------------|--------------|---|------------|--------|-------|------|
|                       |              |   |            |        |       |      |
| Effective Start Date  |              |   |            |        |       |      |
| Effective End Date    |              |   |            |        |       |      |
| Payroll Element       |              |   |            |        |       |      |
| Quantum Payable       |              |   |            |        |       |      |
| Frequency             |              |   |            |        |       |      |
| Taxable               |              |   |            |        |       |      |
|                       | <u>ها کې</u> |   |            |        |       | Þ    |
|                       |              | ( | <u>о</u> к | Cancel | Clear | Help |

An additional field, *Taxable*, has been added.

#### Section 3.6.9.38, Page 66

To add above section

Duties of Chief of Protocol

| Extra Person Information | : 01-JAN-2016                        | 3 |
|--------------------------|--------------------------------------|---|
| Туре                     |                                      |   |
| Bank Scheme Details      |                                      | A |
| Break in Service         |                                      |   |
| Disciplinary Actions     |                                      | 1 |
| Duties of Chief Of Prot  | ocol                                 | 1 |
| Employee Validation      | O Extra Person Information           | × |
| Employment History       |                                      |   |
| HPC/Allowance by em      | Start Date                           |   |
| High Powered Commit      | End Date                             |   |
| Increment                | Assigned Duties of Chief Of Protocol |   |
| Details                  | OK Cancel Clear Help                 |   |
|                          |                                      |   |

The above EIT needs to be recorded in order to compute correct Petrol Allowance for employee who is assigned duties of Chief of Protocol and for the payment of Entertainment Allowance to the latter.

# Section 3.6.9.39, Page 66

To add above section

#### Adjustment of Payment Manually in TAS

| Туре             | erson monnation, or-o    | AN-2010       |        |       | -    |     |
|------------------|--------------------------|---------------|--------|-------|------|-----|
| Adjus            | stment of Payment Ma     | nually in TAS |        |       |      | - F |
| A <mark>O</mark> | Extra Person Informatior | 1             |        |       | 2    | 3   |
| в                | ,                        |               | _      |       |      |     |
| Μ                | Voucher Number           |               |        |       |      |     |
| M                | Month Paid               |               |        |       |      |     |
| M                | Element                  |               |        |       |      |     |
| Μ                | Amount Paid              |               | ]      |       |      |     |
| M N              | o of Installement Paid   |               |        |       |      |     |
| Μ                |                          |               |        |       |      |     |
|                  |                          | <u>o</u> k    | Cancel | Clear | Help |     |
|                  |                          |               |        |       |      |     |

The above EIT has to be filled in cases when an employee is on Leave Without Pay but a payment (excluding Loan) has to be made to TAS. (For instance, employee has an outstanding expenditure credit)

# Section 3.6.9.40, Page 66; Section 11.14, Page 165

Adjustment of Payment Manually in TAS for Loan

| Extra Person Information | 1: 01-JAN-2018  | 6           |     |        |       | _ 0    |
|--------------------------|-----------------|-------------|-----|--------|-------|--------|
| -                        |                 |             |     |        |       |        |
| Adjustment of Payme      | ent Manuallv i  | n TAS       |     |        |       |        |
| Adjustment of Payme      | ent Manually in | n TAS for L | oan |        |       |        |
| Extra Person Information | on              |             |     |        |       |        |
|                          |                 |             |     |        |       |        |
| Voucher Number           |                 |             |     |        |       |        |
| Month Paid               |                 |             |     |        |       |        |
| Period of Payment        |                 |             |     |        |       |        |
| Loan Type                |                 |             |     |        |       |        |
| Capital Amount           |                 |             |     |        |       |        |
| Interest Amount          |                 |             |     |        |       |        |
| No Of Installment Paid   |                 |             |     |        |       |        |
|                          | <u>ا</u>        |             |     |        |       | Þ      |
|                          |                 | (           | 014 |        |       |        |
|                          |                 | (           | UK  | Gancer | Ciear | ( Teib |
|                          |                 |             |     |        |       |        |
|                          |                 |             |     |        |       |        |

Scenario:

When an employee is under Leave Without Pay, deductions with respect to Vehicle Loan contracted may be paid manually in TAS. If such is the case, the above EIT should be filled to that end.

Once the employee's status is changed back to '*In Post*', the finance user has to add two deduction elements for the adjustment of loan balances, namely, **Motor Car Loan Capital Adjustment** and **Motor Car Loan Interest Adjustment**.

| 0 | Element Entries: 0 |                   |                 |       |                          |            |
|---|--------------------|-------------------|-----------------|-------|--------------------------|------------|
|   |                    |                   |                 |       | - Proces:                | sing Types |
|   | Period             | 1 2016 Calendar   | Month (01-JAN-2 | 016   | ○ <u>R</u> ecurr         | ing        |
|   | Classification     |                   |                 |       | ONonrec                  | urring     |
|   |                    |                   |                 |       | <ul> <li>Both</li> </ul> | -          |
|   |                    |                   |                 |       |                          |            |
|   |                    |                   | Processing      |       |                          | _          |
| 6 | Element Name       |                   | Туре            | Costi | ng                       | Reason     |
|   | Basic Salary       |                   | Recurring       |       |                          |            |
|   | Motor Car Loan I   | nterest Adjustmei | Nonrecurring    |       |                          |            |
|   | Motor Car Loan (   | Capital Adjustmer | Nonrecurring    |       |                          |            |
|   | Entry Values: I    | 01-JAN-2016       |                 | -     |                          |            |
|   |                    |                   |                 |       |                          |            |
|   | ]                  | Pay Val           | ue              |       |                          |            |
|   | ]                  | Instalme          | ent             |       |                          |            |
|   | ]                  | Loan Referen      | ce              |       |                          |            |
|   |                    | SpareMone         | у2              |       |                          |            |
|   | ]                  | Sparent           | um 🔄            |       |                          | []         |
|   |                    | SpareMon          | eγ              |       |                          |            |

The two required input values are 'Instalment' (should be numeric) and 'Loan Reference'

## Section 3.7, Page 67

In case an ex-employee (previously under Ministry A) is rehired as Employee/Contract by Ministry B, HR of Ministry B have to send Ministry A a written request to rehire the person, specifying the date the person to be rehired.

Once Ministry A has rehired the person, the latter has to effect the transfer to Ministry B on the same date rehired. Upon saving, click on '*Correction*'.

# Section 4.5, Page 87

Promoting an Employee

Path should read as "HRMIS HRSUPERVISOR → ASSIGNMENT EXTRA INFORMATION"

The screen to capture Promotion has been amended as below:

| 0 | Extra Assignme | ent Information                                           |           | - 🗆 × |    |     | _ 🗆 ×       |      |             |        |   |
|---|----------------|-----------------------------------------------------------|-----------|-------|----|-----|-------------|------|-------------|--------|---|
|   |                |                                                           |           |       |    |     | _ 0         | ×    |             |        |   |
|   | Туре           |                                                           |           |       |    |     |             | _    | ×           |        |   |
|   | Known As Lea   | ad Firefighter                                            | 4         | •     | D1 |     |             |      |             |        |   |
|   | Known As Lea   | ad Prison Officer                                         |           |       |    |     |             |      |             |        |   |
|   | Known As Nu    | rse Mentor                                                |           |       | us |     |             |      |             |        |   |
|   | Known as Ass   | sistant Director, Economic and Finance                    |           |       |    |     |             | 1    |             |        |   |
|   | LWP/Suspend    | 1                                                         |           |       |    |     |             |      |             |        |   |
|   | Number of Wo   | orking Days- Printing Department Only                     |           |       |    |     |             | nt F |             |        |   |
|   | Promotion/Ap   | pointment/Restyled/Correction                             |           |       |    | P   | urpose      |      |             |        | × |
|   | Return of Abs  | <ul> <li>Extra Assignment Information</li> </ul>          |           |       |    |     |             |      |             |        |   |
|   | Reversion      |                                                           |           |       |    | F   | ind %       |      |             |        |   |
|   |                | Recommended for Promotion/Appointment/Restyled/Correction | Yes       |       |    | 1   | _           |      |             |        | _ |
|   | Details        | Date Promoted/Appointed/Restyled/Corrected                | 01-FEB-20 | 10    |    |     | Annointment |      | Annointment |        |   |
|   |                | Acceptance of offer/Appointment//Restyled/Correction      |           |       |    |     | Correction  |      | Correction  |        |   |
|   | İ İ            | Request for delay by officer                              |           |       |    |     | Promotion   |      | Promotion   |        |   |
|   | Î Î            | Number of Request for Delay                               |           |       |    |     | Restyled    |      | Restyled    |        |   |
|   | Î Î            | Duration of Delay                                         |           |       |    |     | .•          |      | ·,          |        |   |
|   | ~ ~            | Purpose                                                   |           |       | -  |     |             | Eind | <u>(</u> ок | Cancel |   |
|   |                |                                                           | •         |       |    |     |             |      | Ð           |        |   |
|   |                |                                                           |           |       |    |     |             |      |             |        |   |
| Τ |                |                                                           |           | 2     | ΣK | Can | cel Cle     | ear  | Help        |        |   |
| \ |                |                                                           |           |       |    |     |             |      |             |        |   |

Note: Apart from '*Promotion*', this screen can also be used for '*Appointment*', '*Correction*' & '*Restyled*'

#### Section 6.1.2, Page 98

Note:

• Element: Civil Service Family Protection Scheme

For any Employee who joined service prior to PRB 2013, select:

• Civil Service Family Protection Scheme

Else:

- Employee Monthly CSFPS Contribution PRB 2013
- For employee having reached their 60<sup>th</sup> birthday, who opts to stop contribution, the field "Stop Contribution" should be set to 'Yes'

| CEntry Values: 01-JAN-2018 |     |
|----------------------------|-----|
| Pay ∀alue                  |     |
| Stop Contribution          | Yes |
| Option 4 Percent           |     |

#### Section 8.2, Page 116

Note: (ii) Report '*MCS List of Employees with Negative Pay*' needs to be run after the processing of '*Payroll Run by Organisation*' at Min/Dept level.

In cases where there is Negative Pay for some employees, the payroll needs to be rollback (*Refer to Section 8.2.1*). The appropriate changes should be made with respect to the different Deductions Elements of the employees.

Payroll at Min/Dept level and the above report would need to be re-run, ensuring that there is no cases of Negative Pay, prior to Central Processing of Payroll.

The screenshot below shows the parameters to be entered and the output of same:

| ubmit Request     |                                                 |                            |                                                     |                                                                                                    |                              |                       |          |        |                      |
|-------------------|-------------------------------------------------|----------------------------|-----------------------------------------------------|----------------------------------------------------------------------------------------------------|------------------------------|-----------------------|----------|--------|----------------------|
| Run this Request  |                                                 |                            |                                                     |                                                                                                    |                              |                       |          |        |                      |
|                   |                                                 |                            |                                                     |                                                                                                    |                              | Сору                  |          |        |                      |
|                   |                                                 |                            |                                                     |                                                                                                    |                              |                       |          |        |                      |
| Name              | MCS List of Emplo                               | yees with Negative         | e Pay                                               |                                                                                                    |                              |                       |          |        |                      |
| Operating Unit    |                                                 |                            |                                                     |                                                                                                    |                              |                       |          |        |                      |
| Parameters        |                                                 |                            |                                                     |                                                                                                    |                              |                       |          |        |                      |
| Language          | Parameters                                      |                            |                                                     |                                                                                                    |                              |                       |          |        |                      |
|                   | Dennell Marrie [                                | Densel Person Manual       | -141                                                |                                                                                                    |                              |                       |          |        |                      |
|                   | Payroll Name                                    | керирпс от маш             | rittus                                              |                                                                                                    |                              |                       |          |        |                      |
| At these Times    | Payroll Date                                    | 25-JUL-2017                |                                                     |                                                                                                    |                              |                       | 1        |        |                      |
| Run the Job       | Ministry                                        |                            |                                                     |                                                                                                    |                              |                       | ·J       |        |                      |
|                   | Action_Type                                     |                            |                                                     |                                                                                                    |                              |                       |          |        |                      |
| Upon Completion   | Assignment Set                                  |                            |                                                     |                                                                                                    |                              |                       |          |        |                      |
|                   |                                                 | •                          |                                                     |                                                                                                    |                              |                       |          |        |                      |
| Layout            |                                                 |                            |                                                     |                                                                                                    |                              |                       | Cancel   | Clear  | Heln                 |
| Notify            |                                                 |                            |                                                     |                                                                                                    |                              |                       |          | Colour | ( Tich               |
| Print to          | noprint                                         |                            |                                                     |                                                                                                    |                              | mert obro             |          |        |                      |
|                   |                                                 |                            |                                                     |                                                                                                    |                              |                       |          |        |                      |
|                   |                                                 |                            |                                                     |                                                                                                    |                              |                       |          |        | 0                    |
| Help ( <u>C</u> ) |                                                 |                            |                                                     | Sub <u>m</u> it                                                                                                    |                              | Cancel                |          |        | Qp                   |
| Help ( <u>C</u> ) |                                                 |                            |                                                     | Sub <u>m</u> it                                                                                                    |                              | Cancel                |          |        |                      |
| Help ( <u>C</u> ) | م.                                              | ▼ C Ø Oracle Applicati     | ons Home Page 💰                                     | Sub <u>m</u> it                                                                                                    | 2 Ø                          | Cancel                | ×        |        | q <u>0</u><br>-      |
| Help (C)          | م.                                              | - C C Oracle Application   | ons Home Page 🧧                                     | Submit                                                                                                    | 2 🙆                          | Cancel                | ×        |        | -<br>-               |
| Help (C)          | م.                                              | - C Oracle Application     | ons Home Page                                       | Submit                                                                                                    | 2                            | Cancel                | ×        |        | <u>Q</u> p<br>-      |
| Help (©)          | م.                                              | – C 🖉 Oracle Applicatio    | ons Home Page 💰                                     | Submit                                                                                                    | 2                            | Ca <u>n</u> cel       | ×        |        | <u>Q</u> p<br>       |
| Help (©)          | م.                                              | - C 🖉 Oracle Applicatio    | ons Home Page 🤮                                     | Submit                                                                                                    | 2                            | Cancel                | ×        |        | <u>Q</u> p<br>-      |
| Help (©)          | م.                                              | – C 🖉 Oracle Applicatio    | ons Home Page 2                                     | Submit                                                                                                    | 2                            | Cancel                | ×        |        | <u>O</u> p<br>-      |
| Help (©)          | , ρ<br>Ministy: Rodiget Police                  | – C S Oracle Applicatio    | ons Home Page 2                                     | Submit                                                                                                    | 2                            | Cancel                | ×        |        | <u>O</u> p<br>-<br>- |
| Help (©)          | . , D<br>Ministy: Rodriguet Police<br>Poli kano | - C S Oracle Applicatio    | ans Home Page 🖉<br>Repair<br>Lit of Employee with   | Submit<br>Oracle Applications R1<br>or Manning<br>Weight Pay for 23-JUL-17                                                                                                    | 2 🖉                          | Cancel<br>Report Data | ×        |        | <u></u>              |
| Help (©)          | . D<br>Ministy, Rodiguet Police<br>Poli kpra    | – C G Oracle Applicatio    | Repair<br>Sea<br>Lut of Employee em                 | Submit<br>Oracle Applications R1<br>in of Maerikus<br>Brayne<br>Paymenka (%)                                                                                                    | 2 S                          | Cancel<br>Report Da   | ×        |        | <u>_</u>             |
| Help (©)          | . D<br>Ministy, Rodsgart Police<br>Poli Kana    | – C G Oracle Applicatio    | Repair<br>Save<br>Lut of Employee em                | Submit<br>Oracle Applications R1<br>in of Navrilus<br>Braymen<br>Physical Provider 23-JUL-17<br>175785 55                                                                                                    | 2 S                          | Cancel<br>Report Data | ×        |        | <u></u>              |
| Help (©)          | . , D<br>Ministy: Rodiget Police<br>Pol New     | - C G Oracle Application   | Repair<br>Home Page d<br>How<br>Lut of Engloyee Her | Submit<br>Oracle Applications R1<br>in of Maeritius<br>Brayme<br>Migdate ray for 23-JUL-17<br>2759 55                                                                                                    | 2 Statutions (H              | Cancel<br>Report Data | ×        |        | <u>O</u> p<br>       |
| Help (©)          | . , D<br>Ministy: Rodigues Police<br>Poli Nate  | - C C G Oracle Application | Reput<br>Ferri<br>Lut of Exployers with             | Submit<br>Oracle Applications R1<br>in of Maeritius<br>Braymen<br>Ryselling for 23-5UL-17<br>27210-52 (1995)                                                                                                    | 2 State Describes (%         | Cancel                | 19846-17 |        | <u>O</u> p<br>       |
| Help (C)          | Ministy: Rodigues Police<br>Fed taxe            | - C S Oracle Applicatio    | nn: Home Page 2                                     | Submit<br>Oracle Applications R1<br>is of Maustics<br>B Payment<br>Regeneric Pay for 23-3UL-17<br>Paymenth (Re)                                                                                                    | 2 State Deductions (M        | Cancel<br>Report Data | ×        |        | <u>Q</u> p<br>-      |
| Help (©)          | Ministy: Rodigues Police<br>Fed Itan            | - C S Oracle Applicatio    | nn: Home Page 2                                     | Submit<br>Oracle Applications R1<br>is of Maeritius<br>Braymon<br>Regeneration (Pay for 23-301-17<br>77500 52 (Pay                                                                                                    | 2 Delayellos (A              | Cancel<br>Report Cal  | ×        |        | <u>Q</u> p<br>       |
| Help (©)          | Ministy: Rudrigues Police<br>Fed taxe           | - C C Oracle Applicatio    | ons Home Page 2                                     | Submit<br>Oracle Applications R1<br>is of Mauritus<br>B Payment<br>Negative Pay for 23-3UL-17<br>Paymente (Ne)                                                                                                    | 2 Discretions (R<br>221725.4 | Cancel<br>Report Data | ×        |        | <u></u>              |
| Help (©)          | Ministy: Rodrigues Police<br>Fed taxe           | - C C Oracle Applicatio    | nns Home Page 👔                                     | Submit<br>Oracle Applications R1                                                                                                    | 2 Discritica (K. 221724      | Cancel<br>Report Ext  | ×        |        | <u></u>              |
| Help (C)          | . ρ<br>Manistyr, Rodrigues Police<br>Fed taxe   | - C C Oracle Application   | nns Home Page 👔                                     | Submit<br>Oracle Applications R1<br>is of Mantitus<br>is of Mantitus<br>is of | 2                            | Cancel<br>Reportan    | ×        |        | <u></u>              |
| Help (C)          | Ministry: Rodrigues Police<br>Pair Issue        | - C 🖉 Oracle Applicatio    | ans Home Page (<br>Brodd<br>Lat of Employees with   | Submit                                                                                                    | 2                            | Cancel<br>Reprite     | ×        |        | <u>φρ</u><br>-<br>-  |
| Help (C)          | Ministry: Rudrigans Police<br>Petition          | - C 🖉 Oracle Applicatio    | Inse Home Page                                      | Submit                                                                                                    | 2                            | Cancel<br>Report Data | 20 de 17 |        | <u>φρ</u>            |

# Section 9.1, Page 118 Actual Date Should read as "<u>Employee's last day of work (could be different from Projected Date)</u>" instead of 'Date the employee left really (could be different from Projected date)'

# Section 11.7, Page 143

For <u>Responsibility/Acting Allowance</u>, the element should be end dated on the Element Entries Screen once payment has already been effected. Refer to Section 6.1.2.2 End-Dating Element.

#### Section 11.8, Page 144

Note

Should read as:

- "If Interdiction with pay is at the start of the month, any earnings will be zero, except the elements: Basic Salary, Compensation, Rent Allowance, Housing Allowance & Monetary Value of Private use of Official Car, which will be paid in full"
- "If Interdiction with pay is after the start of the month (10th of the month), payments will be made in full to elements: Basic Salary, Compensation, Housing Allowance & Rent Allowance." If an employee is eligible for chauffeur-driven car, he will be eligible for "Monetary Value of Private use of Official Car".

In case the employee is Under Interdiction With Pay/ Under Interdiction Without Pay, only the Elements (Payments) affected by the Status of the officer should be end dated on Element Entries Screen. Refer to Section 6.1.2.2 End-Dating Element.

# Section 11.17, Page 172

Add Section 11.17 Minister's Elements

Refer to Section 6.0 Element Entry

For Minister

List of Payment Elements:

- 1. National Pension Scheme 9 Drivers Allowance
- 2. National Pension Scheme 9 Constituency Clerk
- 3. National Savings Fund 3\_5 Constituency Clerk
- 4. National Savings Fund 3\_5 Drivers Allowance
- 5. Training Levy Fees 1\_5

List of Deduction Elements:

- 1. Contribution National Pension Scheme 3 Constituency Clerk
- 2. Contribution National Pension Scheme 3 Drivers Allowance
- 3. Contribution National Pension Scheme 6 Constituency Clerk
- 4. Contribution National Pension Scheme 6 Drivers Allowance
- 5. Contribution National Savings Fund 1 Constituency Clerk
- 6. Contribution National Savings Fund 2\_5 Constituency Clerk
- 7. Contribution National Savings Fund 1 Drivers Allowance
- 8. Contribution National Savings Fund 2\_5 Drivers Allowance
- 9. Contribution Training Levy 1\_5

#### Section 11.18, Page 172

Add Section 11.18 Payroll Reversal for a particular employee Responsibility: Finance Supervisor

#### Step 1: Identify the Employee in a payroll Run

**Path:** View  $\rightarrow$  Payroll Process Results  $\rightarrow$  Find  $\rightarrow$  Identify the Payroll Run and Search for the Employee

| Date   |          | Period         | Туре | 9          | Name               | Payroll        | Status   |
|--------|----------|----------------|------|------------|--------------------|----------------|----------|
| 25-JUN | 2018     | 6 2018 Calenda | Run  |            | 18-MCS_TEST_EXCLUE | Republic of Ma | Complete |
| Retry  | Employee | e              |      | Assignment | Number             | Status         |          |
| P      | ABACOU   | SNAC           |      | 11691      | 1506940            | Complete       |          |
|        | ABBA,    |                |      | 6875       | 1502153            | Complete       |          |
|        | ABBA,    |                |      | 8087       | 1503347            | Complete       |          |
|        |          |                |      | 54627      | 1548485            | Complete       |          |
|        | ABBANA   |                |      | 24052      | 1519057            | Complete       |          |
|        | ABBANA   | 1              |      | 26943      | 1521984            | Complete       |          |
|        | ABBANA   |                |      | 43943      | 1538189            | Complete       |          |
|        | ABBAS N  | AMODE,         |      | 51295      | 1545459            | Complete       |          |

# Step 2: Query the Employee

**Path:** People  $\rightarrow$  Enter and Maintain  $\rightarrow$  Query Employee

| People        |            |                    |       |                        |                          | = × |
|---------------|------------|--------------------|-------|------------------------|--------------------------|-----|
| Name          |            |                    |       | e i Female             |                          |     |
| Last          |            |                    |       | Gender Fernale         | Action                   |     |
| First         |            |                    |       | Person<br>Person Types | Type for Action          |     |
| Title         | Mrs        |                    |       | Employee               |                          |     |
| Drofiv        |            |                    |       | Employee               |                          |     |
| Freix         |            |                    |       | Identification         |                          |     |
| Sumx          |            |                    | _     | Employee               | ▼ 54627                  |     |
| Maiden        |            |                    |       | National Ide           | ntity Card No.           |     |
| Personal      | Office De  | tails Further Name | Other |                        |                          |     |
| Bi            | rth Date 👖 | 9-DEC-1983         |       | Age                    | 34                       |     |
| Enrollment    | Number 4   | 633                |       | Marital Status         | Married                  |     |
| Country       | of Birth   | 1auritius          |       | Nationality            | Mauritian                |     |
| Length of     | Service    |                    |       | Nature of Disability   |                          |     |
|               |            |                    |       |                        |                          |     |
| Effective Dat | tes        |                    |       |                        |                          | _   |
| From 03       | JUL-2017   | То                 |       | Latest Star            | rt Date 03-JUL-2017 [PF] |     |
|               |            |                    |       |                        |                          |     |
| Addres        | ss         | Picture            | Assi  | ignment Spe            | çial Info Qthers         |     |
|               |            |                    |       | ·                      |                          |     |

#### Step 3: Path for Reverse Run

**Path:** People  $\rightarrow$  Enter and Maintain  $\rightarrow$  Assignment  $\rightarrow$  Others  $\rightarrow$  Reverse Run

| Assignment                                   |                                                |                                        |                                                                                                    |    |
|----------------------------------------------|------------------------------------------------|----------------------------------------|----------------------------------------------------------------------------------------------------|----|
| Organization                                 | International Trade Division                   | Group                                  | International Trade Division01.ITD0101.130                                                            |    |
| Job                                          | Trade Policy Analyst                           |                                        |                                                                                                    |    |
| Salary Code                                  | 02.054.081                                     | Payroll                                | Republic of Mauritius                                                                                 |    |
| Location                                     | 3rd & 4th Floor, Fooks House, Port Louis       | Status                                 | In Post                                                                                               |    |
| Assignme<br>Assignmen                        | nt Number 54627<br>t Category                  | Employee                               | Navigation Options                                                                                    |    |
| Salary Information<br>Review Salary<br>Every | Supervisor Probation & Notice Period 3         | Standard Con<br>ew Performanc<br>Every | Adjust Balance<br>Extra Information<br>Grade Step<br>QuickPay<br>Reverse Run<br>Statement of Earnings | -  |
| Vacan                                        | Effective Dates<br>From 13-DEC-2017<br>Entries |                                        | Eind QK Gance                                                                                         | el |

# Step 4: Reverse of Payroll of an employee

• Select MCS\_Business\_Group for field Reversal and Save.

| V | MCS_Business_Grou | MCS_Business_Group | 25-JUN-2018 | Run | 1548485 |
|---|-------------------|--------------------|-------------|-----|---------|
|   |                   |                    |             |     |         |
|   |                   |                    |             |     |         |
|   |                   |                    | <u> </u>    |     |         |
|   |                   |                    |             |     |         |
|   |                   |                    | ļ           |     |         |
|   |                   | l                  |             |     |         |

• Click on 'OK'

|         | Consolidation Sets |                          |                      |                   |                                       |  |
|---------|--------------------|--------------------------|----------------------|-------------------|---------------------------------------|--|
| Reverse | Reversal           | Run                      | Effective Date       | Туре              | Number                                |  |
|         | MCS_Business_Group | MCS_Business_Group       | 25-JUN-2018          | Run               | 1548485                               |  |
|         |                    |                          |                      |                   |                                       |  |
|         | -                  |                          | 1                    | Ĵ.                |                                       |  |
|         | Caut               | ion                      |                      |                   | ×                                     |  |
|         |                    | APP-PAY-52974: Warn      | ing: Payment has r   | not been made for | the                                   |  |
|         |                    | assignment you have      | 5 5                  |                   | · · · · · · · · · · · · · · · · · · · |  |
|         |                    | selected to reverse - yo | u may still rollback | this              |                                       |  |
| -       |                    | assignment's payroll.    | ii)                  |                   |                                       |  |
|         |                    | Do you wish to proceed   | with the reversal?   |                   |                                       |  |
|         |                    |                          | (                    |                   |                                       |  |

# Step 5: Verify that the payroll has been reversed for this employee

| Payr  | oll              | From            | To            | Action Type         |                 |            |
|-------|------------------|-----------------|---------------|---------------------|-----------------|------------|
|       |                  |                 |               |                     |                 | Find )     |
|       |                  |                 |               |                     |                 | •          |
| Retry | Date             | Period          | Туре          | Name                | Payroll         | Status     |
|       | 26-AUG-2018      | 8 2018 Calenda  | Run           | 4-MCS_12062018-     | Republic of Mau | Complete   |
|       | 31-JUL-2018      | 01-JUL-2018 - 3 | Costing       | MCS_Business_Group  | Republic of Mau | Incomplete |
|       | 31-JUL-2018      | 01-JUL-2018 - 3 | Cheque writer | MCS_Business_Group  | Republic of Mau | Complete   |
|       | 31-JUL-2018      | 01-JUL-2018 - 3 | Pre-payments  | MCS_Business_Group  | Republic of Mau | Complete   |
|       | 26-JUL-2018      | 7 2018 Calenda  | Run           | 4-MCS_12062018-     | Republic of Mau | Complete   |
|       | 26-JUL-2018      | 7 2018 Calenda  | Run           | 2-MCS_TESTING_05062 | Republic of Mau | Complete   |
|       | 09-JUL-2018      | 6 2018 Calenda  | Reversal      |                     | Republic of Mau | Complete   |
|       | 06-JUL-2018      | 6 2018 Calenda  | Reversal      |                     | Republic of Mau | Complete   |
|       | 05-JUL-2018      | 6 2018 Calenda  | Reversal      |                     | Republic of Mau | Complete   |
|       | 28-JUN-2018      | 6 2018 Calenda  | QuickPay Run  |                     | Republic of Mau | Complete   |
|       |                  |                 |               |                     |                 |            |
| As    | signment Process | Message         | Process Inf   | o. Conc. Manager    | Breakdown       | Qutput     |

**Path:** View  $\rightarrow$  Payroll Processes Results  $\rightarrow$  Find

• Click on the button 'Assignment Process'

| O Assign        | ment Processes | -                            | -                  | · ·               |                           |                    |
|-----------------|----------------|------------------------------|--------------------|-------------------|---------------------------|--------------------|
| Date<br>09-JUL- | 2018 6 20      | od Type<br>18 Calenda Revers | al Nan             | ne<br>T           | Payroll<br>Republic of Ma | Status<br>Complete |
| Retry           | Employee       | 5                            | Assignment<br>4627 | Number<br>1832136 | Status<br>Complete        |                    |
| )=<br>)=<br>)=  |                |                              |                    |                   |                           |                    |
| j=              |                |                              |                    |                   |                           |                    |
| ( E             | Balances       | View <u>R</u> esults         | Message            | SOE R             | Report                    |                    |

### • Click on the button 'View Results'

| 09-JUL-2018 6 2018 Cale |         | ndar Month Reve |             | e Numbe<br>ersal 183213 |                  | 136            |       | Status<br>Complete |       |     |
|-------------------------|---------|-----------------|-------------|-------------------------|------------------|----------------|-------|--------------------|-------|-----|
|                         | Elemen  | t Name          | Classificat | ion                     | Output<br>Curren | cy<br>Modified | Units | Pay                | Value |     |
|                         | Compen  | sation 2015     | Earnings    |                         | MUR              | 1              | Money | -600.              | 00    |     |
|                         | Basic S | alary           | Earnings    |                         | MUR              | 1              | Money | -2552              | 25.00 | 1.4 |
|                         | Compen  | sation 2016     | Earnings    |                         | MUR              | 1              | Money | -150.              | 00    |     |
|                         | Compen  | sation 2016     | Earnings    |                         | MUR              | 1              | Money | -150.              | 00    |     |
|                         | Compen  | sation 2017     | Earnings    |                         | MUR              | 1              | Money | -125.              | 00    |     |
|                         | Paye    |                 | Tax Deduc   | tions                   | MUR              |                | Money | 0.00               |       | -   |

# Section 11.19, Page 172

Add Section 11.19 Change Paysite Details

|                                                                                                    | Main Menu                                                                                                    |                                                       |  |
|----------------------------------------------------------------------------------------------------|----------------------------------------------------------------------------------------------------|-------------------------------------------------------|--|
|                                                                                                    | HRMIS FINANCE I     Entries Deductio     Entries Earnings     Quick Pay     Pay Method     Person Extra Infe     Paye EDF     Payroll Reversal     Enter and Mainta     Costing | Personalize USER ins View Only ormation ain View Only |  |
| Navigator - HRMIS F                                                                                        | INANCE USER                                                                                                    |                                                       |  |
| Functions Docu                                                                                             | uments                                                                                                    |                                                       |  |
| Person Extra Infor                                                                                         | mation                                                                                                    |                                                       |  |
| Entries D<br>Entries E<br>Quick Pa<br>Pay Meth<br>Person E<br>Paye ED<br>Payroll R<br>Enter and<br>Costing | eductions<br>arnings View Only<br>y<br>nod<br>xtra Information<br>F<br>eversal<br>d Maintain View Only                                                                          | Top Ten List                                          |  |

1. As a Finance User / Supervisor, click on 'Person Extra information'

| Extra Person Information |                          |            | _ 🗆 ×              |       |      |
|--------------------------|--------------------------|------------|--------------------|-------|------|
|                          |                          |            |                    |       |      |
| Туре                     |                          |            |                    |       |      |
| Adjustment of Payment    | Manually in TAS for Loan |            |                    |       |      |
| Bicycle Loan Repayment   | Details                  |            |                    |       |      |
| MCS Bicycle Loan Balan   | ce                       |            |                    |       |      |
| MCS Car Loan Balance     |                          |            |                    |       |      |
| MCS Motor Cycle Loan E   | falance                  |            |                    |       |      |
| Manual Payment for Pen   | sion in TAS              |            |                    |       |      |
| Motor-Car Loan Repayme   | ent Details              |            |                    |       |      |
| Motor-Cycle Loan Repay   | ment Details             |            |                    |       |      |
| Paysite Details          |                          |            |                    |       |      |
| Extra Person Information |                          |            |                    |       |      |
|                          |                          |            |                    |       |      |
| Payroll Group            | <b></b>                  |            |                    |       |      |
| Old Paysite              |                          |            |                    |       |      |
| New Paysite              |                          |            |                    |       |      |
| •                        |                          |            |                    |       | Þ    |
|                          |                          | <u>o</u> k | ( <u>C</u> ancel ) | Clear | Help |
|                          |                          |            |                    |       |      |

 Under 'Paysite Details', either select the appropriate 'Payroll Group', 'Old Paysite' & 'New Paysite' or make the necessary amendments accordingly

# Section 11.20, Page 172

Add Section 11.20 Costing

Input of missing Costing Details or correction of wrong Costing Details in HRMIS

| <u></u>        | Oracle Applic                                                                                                    | ations - PRODUCTI |
|----------------|----------------------------------------------------------------------------------------------------|-------------------|
| Eile Edit ⊻iew | Folder Tools Window Help                                                                                                 |                   |
| ( 🚅 🗞 🚳 I      | 👌 🕸 🍓 🥔 i 🗶 🗊 🎁 💋 🤘 🖉 🏷 🔞 🖉 🖄 🛅 🚆                                                                                        | ] [ ?             |
| 🖸 Costing      |                                                                                                    | _ 🗆 ×             |
| 🧖 Fin          | d Person                                                                                                    |                   |
| Prop           | Full Name         National Identifier         Search by number         Type         Type         Employee         Number | •                 |
|                | Basic Benefits 0. PER Quickcodes: Special                                                                                |                   |

1. Query the employee

| 1                 | 🏷 🛇 í 冷    | 🔄 🚳 🎒 I 🔀 🗊 🖉 🙀 I   | 1 🗇 🌒 🥖 🎭         | I 🕅 🛍 👯 I ? |            |
|-------------------|------------|---------------------|-------------------|-------------|------------|
| <mark>O</mark> Co | osting     |                     |                   |             |            |
|                   |            |                     | - Effective Dates |             |            |
|                   | Proportion | Cost Code           | From              | To          | _          |
|                   | 100        | MOE1S08.090104.ER1. | 01-JAN-2016       |             | A          |
|                   |            |                     | _                 |             |            |
| Ĩ                 |            |                     |                   |             | 18         |
| Ĩ                 |            |                     |                   | 1           | <b>1</b> 8 |
| Ĩ                 |            | -i                  |                   | - i         | 1          |
| 11                |            |                     |                   |             | 1          |
| UL                |            |                     |                   |             | 10         |
|                   |            |                     |                   |             |            |
|                   |            |                     |                   |             |            |
|                   |            |                     |                   |             |            |

To enter the Costing Details:

- 1. Set the effective date to 01-JUL-2018
- 2. Click on the tab below "Cost Code"

| Cost Allocation Flexifie | ald    |                                         | ×    |
|--------------------------|--------|-----------------------------------------|------|
| Ministry/ Cost Centre    | MOE1S0 | RG1- Bell Village SSS                   |      |
| Vote/ Sub Vote           | 090104 | Sub-Head 9-104: Secondary Education     |      |
| ID Code                  | ER1    | M/Education- Region 1                   |      |
| Activity/ Project        |        |                                         |      |
|                          | •      | 100000000000000000000000000000000000000 | Þ    |
|                          |        | QK Clear                                | Help |

- 3. Fill in the fields in the "Cost Allocation Flexfield" accordingly by selecting the correct value for each field from the drop down list.
- 4. Click "OK"
- 5. Save

#### Section 11.21, Page 172

Add Section 11.21 Update an Element

Updating recurring elements having entry values, which needs to be changed for a different month.

Scenario: A change of address with effect from 23 Mar 2018

How to update element "Refund of Bus Fares"

In this scenario, the Daily Rate before the change of address for this particular employee was "68.00"

| Element Entries: 01-FEB-2018                                                | Entry Values: 01-FEB-201                                  | 8                                                                                                    |                                       |                              |                                                                         |    |  |
|-----------------------------------------------------------------------------|-----------------------------------------------------------|----------------------------------------------------------------------------------------------------|---------------------------------------|------------------------------|-------------------------------------------------------------------------|----|--|
| Period 2 2018 Cal<br>Classification<br>Element Name<br>Basic Salary<br>Paye | P<br>D<br>Total Numbe<br>CISD Eleme<br>CISD Elem<br>Spare | Pay Value Daily Rate Daily Rate Daily Rate Daily Rate Daily Month Control Control Cont | i i i i i i i i i i i i i i i i i i i | ditiona<br>Proce<br>Re       | l<br>troactive<br>Effective Dates<br>From<br>30-JUN-2013<br>30-JUN-2013 | To |  |
| Refund of Bus Fares                                                         | St                                                        | pare Char                                                                                                    |                                       |                              | 30-JUN-2013                                                             |    |  |
|                                                                             | S                                                         | pare Date                                                                                                    |                                       |                              |                                                                         |    |  |
| Element Entries: 01-MAR-2018                                                | }                                                         |                                                                                                    |                                       |                              |                                                                         |    |  |
| Period 3 2018 Cal<br>Classification                                         | endar Month (D1-MAR-2018)                                 | Processing Type<br>○ Recurring<br>○ Nonrecurring<br>● Both                                                                                                    | s Overrid<br>Ad                       | de<br>ditiona<br>Proce<br>Re | l<br>ssed<br>troactive                                                  |    |  |
| <b>E</b> 1                                                                  | Processing                                                |                                                                                                    |                                       |                              | _Effective Dates                                                        | -  |  |
| Element Name<br>Basic Salary                                                | Type Cost<br>Recurring                                    | ting Reason                                                                                                    |                                       |                              | From<br>30-JUN-2013                                                     | 10 |  |
| Paye                                                                        | Recurring                                                 |                                                                                                    |                                       |                              | 30-JUN-2013                                                             |    |  |
| Refund of Bus Fares                                                         | Recurring                                                 | i                                                                                                    |                                       |                              | 30-JUN-2013                                                             |    |  |
| Refund of Bus Fares                                                         | Recurring                                                 |                                                                                                    |                                       |                              | 01-MAR-2018                                                             |    |  |
|                                                                             |                                                           |                                                                                                    |                                       |                              |                                                                         |    |  |

- 1. Go to the Element Entries Screen
- 2. Set the date to '1 Mar 2018'
- 3. Add a second element "Refund of Bus Fares" as shown above

| CElement Entries: 01-M/                                                                                            | CEntry Values: 01-MAR-2018                                                                                       | _ 🗆 ×                                                               |              |                              |                                              |    |       |
|----------------------------------------------------------------------------------------------------|----------------------------------------------------------------------------------------------------|---------------------------------------------------------------------|--------------|------------------------------|----------------------------------------------|----|-------|
| Period 3 2<br>Classification<br>Element Name<br>Basic Salary<br>Paye<br>Refund of Bus Fares<br>Refund of Bus Fares | Pay Value<br>Daily Rate<br>Total Number of Days<br>Month<br>Choose an option:<br>Update<br>Correct of Correct of | 68.00<br>22<br>tory of existing information<br>existing information | Overri<br>Ad | de<br>dition:<br>Proce<br>Ri | al<br>assed<br>etroactive<br>Effective Dates |    |       |
| Element Entries: 01-M/                                                                                             | Entry Values: 01-MAR-2018                                                                                        |                                                                     |              |                              |                                              |    | _ 🗆 × |
| Period 3.2<br>Classification                                                                                       | Pay Value<br>Daily Rate<br>Total Number of Days<br>Month                                                         | 68.00<br>22<br>MAR-18                                               | Overri<br>Ad | de<br>dition:<br>Proce<br>Ri | al<br>essed<br>etroactive<br>Effective Dates |    |       |
| Element Name                                                                                                    | CISD Element Name                                                                                                |                                                                     |              |                              | From                                         | То |       |
| Basic Salary                                                                                                    | CISD Element Code                                                                                                |                                                                     |              |                              | 30-JUN-2013                                  |    |       |
| Paye                                                                                                    | Spare Number                                                                                                    |                                                                     |              |                              | 30-JUN-2013                                  |    |       |
| Refund of Bus Fares                                                                                                | Spare Char                                                                                                    |                                                                     |              |                              | 30-JUN-2013                                  |    |       |
| Retund of Bus Fares                                                                                                | Spare Date                                                                                                    |                                                                     |              |                              | 01-MAR-2018                                  |    |       |

- 4. Click on the first element "Refund of Bus Fares"
- 5. Click on "Entry Values"
- 6. Input the "Total Number of Days" (i.e. '22' in our scenario)
- 7. Click on 'Update'
- 8. Then input the "Month" (i.e. 'MAR-18' in our scenario)
- 9. Save

| Element Entries: 01-M | Centry Values: 01-MAR-2018 |        |       |        |       |             |    |   |
|-----------------------|----------------------------|--------|-------|--------|-------|-------------|----|---|
|                       |                            |        | 0vi   | erride |       |             |    |   |
| Period 31             | 2 Pay Value                |        |       | Addit  | tiona | ıl          |    |   |
| Classification        | Daily Rate                 | 80.00  |       | Р      | roce  | ssed        |    |   |
|                       | Total Number of Days       | 9      |       |        | Re    | troactive   |    |   |
|                       | Month                      | MAR-18 |       |        |       |             |    |   |
| Element Name          | CISD Element Name          |        | 1     |        |       | From        | То |   |
| Basic Salary          | CISD Element Code          |        | . 🗆 ( |        |       | 30-JUN-2013 |    | A |
| Paye                  | Spare Number               |        | . 🗆 ( |        |       | 30-JUN-2013 |    |   |
| Refund of Bus Fare:   | Spare Char                 |        | . 🗆 ( |        |       | 30-JUN-2013 |    |   |
| Refund of Bus Fare:   | Spare Date                 |        | . 🗆 ( |        |       | 01-MAR-2018 |    |   |
| Î                     | Spare Money                |        |       |        |       |             |    |   |

- 10. Click on the second element "Refund of Bus Fares"
- 11. Click on "Entry Values"
- 12. Input the new "Daily Rate" ('80.00' in our scenario)
- 13. Input the "Total Number of Days" ('9' in our scenario)
- 14. Input the "Month" ('MAR-18' in our scenario)
- 15. Save
- 16. The first element "Refund of Bus Fares" should be end dated (Elements should be end-dated on the last day of the month in question)

| Element Entries: 01-AP  | CEntry Values: 01-APR-2018 | _ = ×                                 |             |            |             |      |                           |    | _ 🗆 × |
|-------------------------|----------------------------|---------------------------------------|-------------|------------|-------------|------|---------------------------|----|-------|
| Period 4 20             | Pay Value                  |                                       | C           | verr)<br>A | ide<br>tibb | iona | al                        |    |       |
| Classification          | Daily Rate                 | 80.00                                 |             |            |             |      |                           |    |       |
|                         | Total Number of Days       |                                       | Petrosctive |            |             |      |                           |    |       |
|                         | Month                      | MAR-18                                |             |            |             | 100  |                           |    |       |
| Element Name            | CISD Element Name          |                                       |             |            |             |      | - Effective Dates<br>From | To |       |
| Basic Salary            | CISD Element Code          |                                       |             |            |             |      | 30-JUN-2013               |    | A     |
| Paye                    | Spare Number               |                                       |             |            |             |      | 30-JUN-2013               |    |       |
| Refund of Bus Fares     | Spare Char                 |                                       |             |            |             |      | 01-MAR-2018               |    |       |
|                         | Choose an option:          | · · · · · · · · · · · · · · · · · · · | _           |            |             |      |                           |    |       |
| Celement Entries: 01-AP | Correction Correct e       | existing information                  |             |            |             |      |                           |    |       |
|                         |                            |                                       | C           | Overn      | ride        |      |                           |    |       |
| Period 4 20             | Pay Value                  |                                       |             | A          | .ddit       | tion | al                        |    |       |
| Classification          | Daily Rate                 | 80.00                                 |             |            | Ρ           | roce | essed                     |    |       |
|                         | Total Number of Days       |                                       |             |            |             | R    | etroactive                |    |       |
|                         | Month                      | <u> </u>                              |             |            |             |      | - Effective Dates         |    |       |
| Element Name            | CISD Element Name          |                                       |             |            |             |      | From                      | То |       |
| Basic Salary            | CISD Element Code          |                                       |             |            |             |      | 30-JUN-2013               |    | A     |
| Paye                    | Spare Number               |                                       |             |            |             |      | 30-JUN-2013               |    |       |
| Refund of Bus Fares     | Spare Char                 |                                       |             |            |             |      | 01-MAR-2018               |    |       |
|                         | Spare Date                 |                                       |             |            |             |      |                           |    |       |

- 17. Set effective date to the next month (i.e. 1 APR 2018 in our scenario)
- 18. Click on the new element "Refund of Bus Fares"
- 19. Click on "Entry Values"
- 20. The "Daily Rate" stays the same
- 21. Delete all the details in the "Total Number of days" and "Month" fields

Then click on 'Update'